# FORMATIO RESSOURCE INFORMATIQUE BUREAUTIQUE

# CONSEILS POUR AMÉLIORER LES PERFORMANCES DE VOTRE PC SOUS WINDOWS 10

Préparé par: Alain Wagner

### Synopsis de la présentation

- Si votre PC fonctionne lentement, les suggestions suivantes peuvent vous aider à accélérer les choses.
- Ces conseils sont affichés dans l'ordre.
- Commencez par le premier de la liste ; s'il ne vous permet pas de résoudre votre problème, passez au suivant.
- 1. Vérifiez que vous disposez des dernières mises à jour pour Windows et les pilotes de périphérique
- 2. Redémarrez votre PC et ouvrez uniquement les applications dont vous avez besoin
- 3. Utilisez ReadyBoost pour améliorer les performances
- 4. Assurez-vous que le système gère la taille du fichier d'échange
- 5. Vérifiez l'espace disque disponible et libérez de l'espace le cas échéant
- 6. Ajustez l'apparence et les performances de Windows
- 7. Suspendez la synchronisation de OneDrive
- 8. Désactivez les programmes de démarrage inutiles
- 9. Recherchez et supprimez les virus et les programmes malveillants
- 10. Restaurez le PC à partir d'un point de restauration système

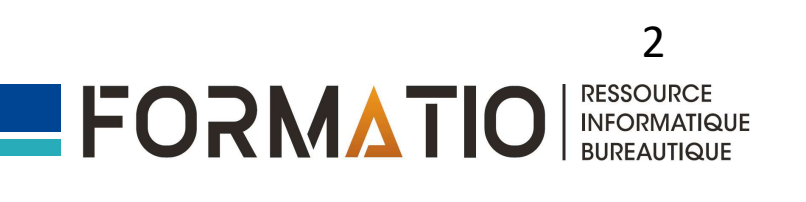

# 1 – Vérification des mise à jour

L'une des meilleures méthodes pour exploiter au mieux votre PC consiste à installer la toute dernière version de Windows 10.

Lorsque vous vérifiez les mises à jour, votre PC recherche également les derniers pilotes de périphérique, ce qui peut améliorer les performances de votre PC.

Pour rechercher des mises à jour. Cliquez sur le bouton **Démarrer** Sélectionnez **Paramètres** > **Mise à jour et sécurité** > **Windows Update** > **Rechercher les mises à jour** 

- Si l'état affiché indique « Vous êtes à jour », passez au conseil suivant.
- Si l'état affiché indique « Des mises à jour sont disponibles », sélectionnez **Installer maintenant**.
- Sélectionnez les mises à jour à installer, puis cliquez sur Installer.
- Redémarrez votre PC et vérifiez si cela semble mieux fonctionner.
- Si votre PC est toujours lent, passez au conseil suivant.

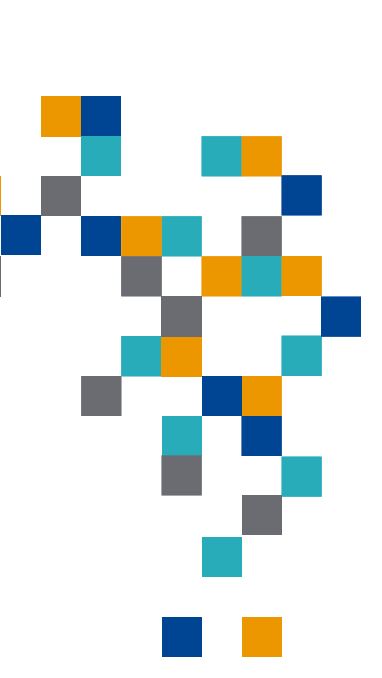

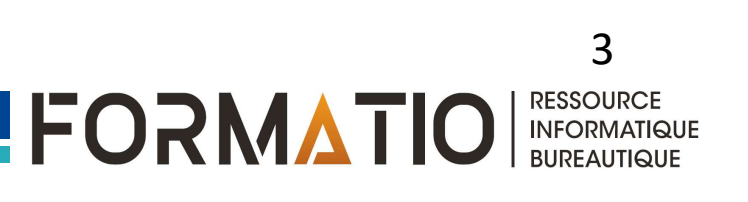

### 1 – Vérification des mise à jour

| ← Paramètres                      |                                                                                                    |                                                                                                    |
|-----------------------------------|----------------------------------------------------------------------------------------------------|----------------------------------------------------------------------------------------------------|
| ம் Accueil                        | Windows Update                                                                                                    |                                                                                                    |
| Trouver un paramètre              | Bernière vérification : aujourd'hui, 07:00                                                                                                    | Vous voulez en savoir plus sur les<br>dernières mises à jour?                                                    |
| Mise a jour et securite           | Mise à jour intelligente de la sécurité pour Microsoft Defender Antivirus - KB2267602                                                                                             | En savoir plus                                                                                                   |
| C Windows Update                  | (version 1.331.2175.0)<br><b>État :</b> Installation – 0%                                                                                                    |                                                                                                    |
|                                   |                                                                                                    | Liens connexes                                                                                                   |
| 曲 Optimisation de la distribution | Ajuster les heures d'activité pour réduire les interruptions                                                                                                    | Vérifier Stockage                                                                                                |
| 🗘 Sécurité Windows                | Nous avons remarqué que vous utilisez généralement votre appareil entre 06:00 et 22:00.<br>Voulez-vous que Windows mette automatiquement à jour les heures d'activité en fonction | Infos version du système<br>d'exploitation                                                                       |
| → Sauvegarde                      | de votre activité? Nous ne redémarrerons pas automatiquement votre appareil pour le<br>mettre à jour pendant ces heures.                                                          |                                                                                                    |
| ß Drahman hann hitte              |                                                                                                    | 😥 Obtenir de l'aide                                                                                              |
| C Resolution des problemes        | Activer                                                                                                    | 🔄 Envoyer des commentaires                                                                                       |
| 윤 Récupération                    | Interrompre les mises à jour pendant 7 jours                                                                                                    |                                                                                                    |
| ⊘ Activation                      | Accéder aux options avancées pour modifier la période d'interruption                                                                                                    |                                                                                                    |
| 占 Localiser mon appareil          | Kodifier les heures d'activité<br>Actuellement 08:00 à 17:00                                                                                                    |                                                                                                    |
| 100 V [c 16                       | Afficher l'historique des mises à jour                                                                                                    | and the second second second second second second second second second second second second second second second |

## 2 - Ouvrir les applications utiles

L'ouverture simultanée d'un grand nombre d'applications, de programmes ou de navigateurs web peut ralentir votre PC.

De même, l'ouverture de nombreux onglets de navigateur en même temps peut légèrement le ralentir. Dans ce cas, fermez toutes les applications, tous les onglets du navigateur etc., que vous n'utilisez pas et vérifiez si cela permet d'accélérer la vitesse de votre PC.

Si ce n'est pas le cas, redémarrez votre PC, puis ouvrez uniquement les applications, les programmes et les fenêtres de navigateur dont vous avez besoin.

Pour redémarrer votre PC

- Sélectionnez le bouton Démarrer, puis Marche/Arrêt > Redémarrer.
- Après le redémarrage de votre PC, ouvrez les applications dont vous avez besoin, puis fermez-les lorsque vous avez terminé.

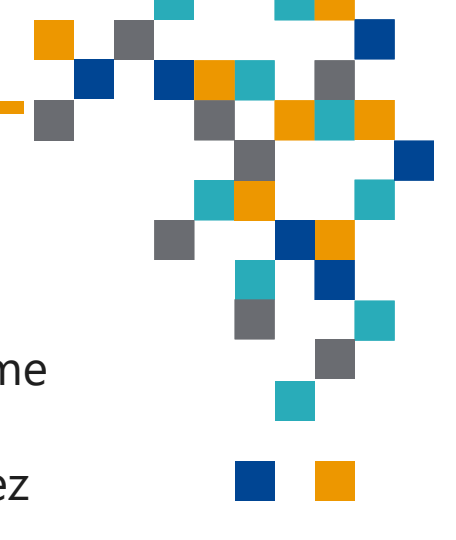

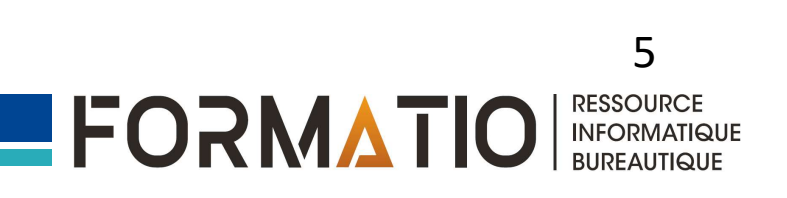

### 3 - Utilisation de ReadyBoost

ReadyBoost vous permet d'utiliser un lecteur amovible, comme une clé USB, pour améliorer les performances de votre PC, sans avoir besoin d'ouvrir de l'ouvrir et d'ajouter de la mémoire (RAM).

Pour utiliser ReadyBoost, il vous faut une clé USB ou une carte mémoire disposant d'au moins 500 Mo d'espace disponible et un taux de transfert de données élevé.

Pour utiliser ReadyBoost

- Insérez la clé USB dans un port USB de votre PC.
- Sélectionnez **Explorateur de fichiers** dans la barre des tâches.
- Cliquez avec le bouton droit sur la clé USB (ou la carte SD si vous en utilisez une) et sélectionnez **Propriétés**.
- Sélectionnez l'onglet ReadyBoost, puis Utiliser ce périphérique.
   Windows détermine si le périphérique peut utiliser ReadyBoost. Si ce n'est pas le cas, vous en serez informé.

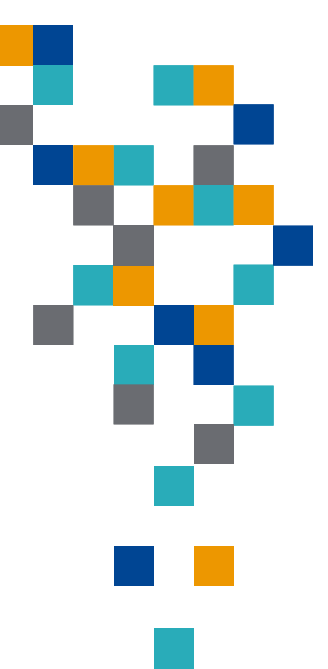

6

FORMATIO

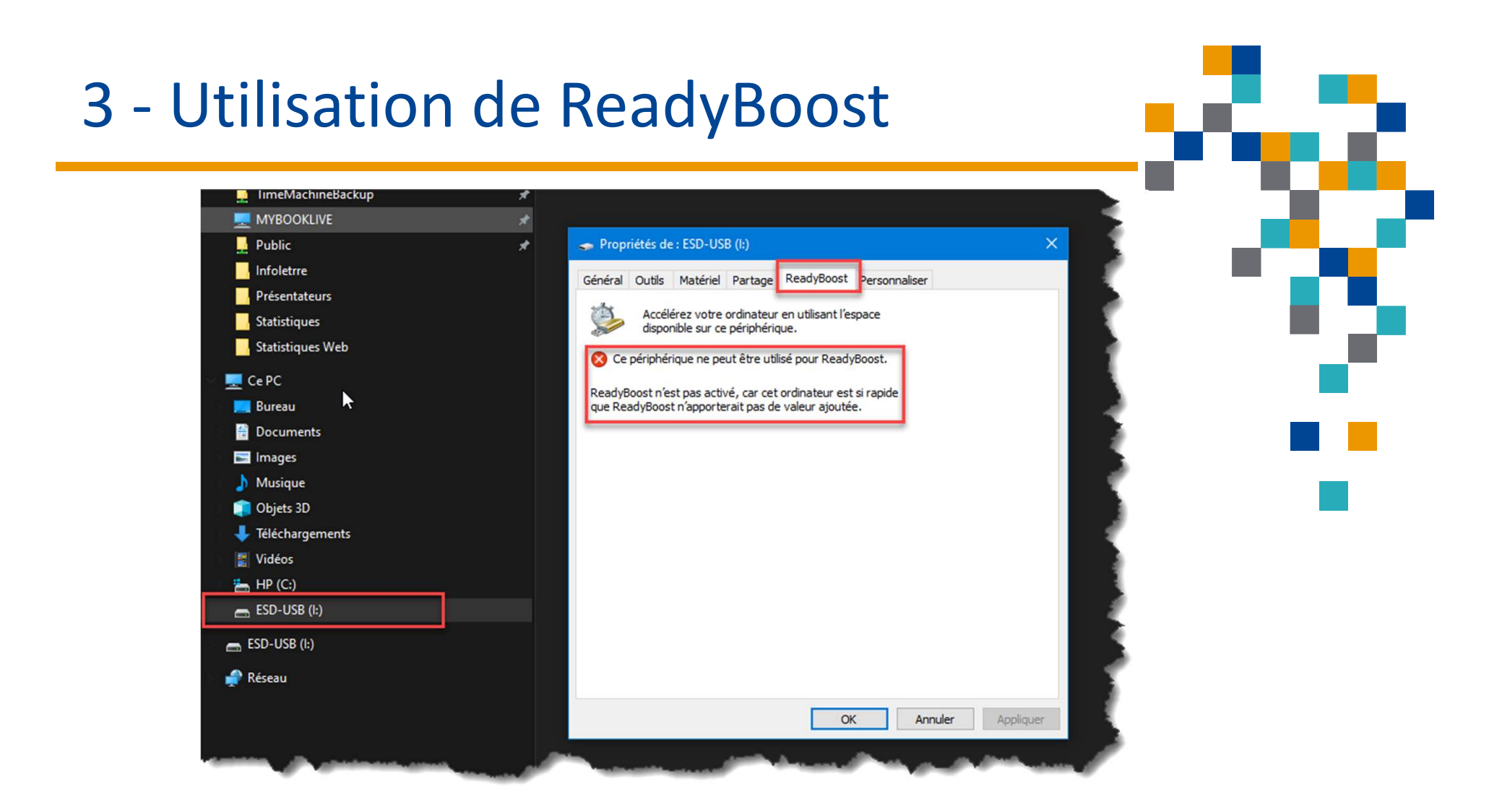

**Remarque :** ReadyBoost ne peut pas être utilisé si Windows est installé sur un disque SSD (Solid State Drive). Un disque SSD est déjà rapide et ReadyBoost ne pourra pas améliorer ses performances.

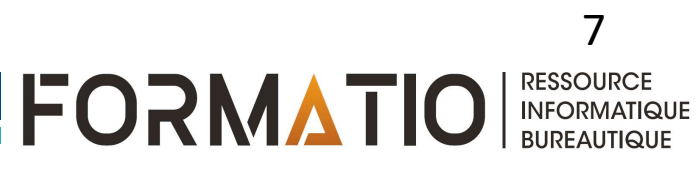

### 4 – Gestion du fichier d'échange

Le fichier d'échange est une zone du disque dur qui est utilisée par Windows en tant que mémoire. Il existe un paramètre dans Windows 10 qui gère automatiquement la taille du fichier d'échange, ce qui peut améliorer les performances de votre PC.

Pour vérifier que la gestion automatique du fichier d'échange est activée

1 -Dans la zone de recherche de la barre des tâches, tapez **système avancé**, puis sélectionnez 2 - **Afficher les paramètres système avancés** qui contient l'option Panneau de configuration.

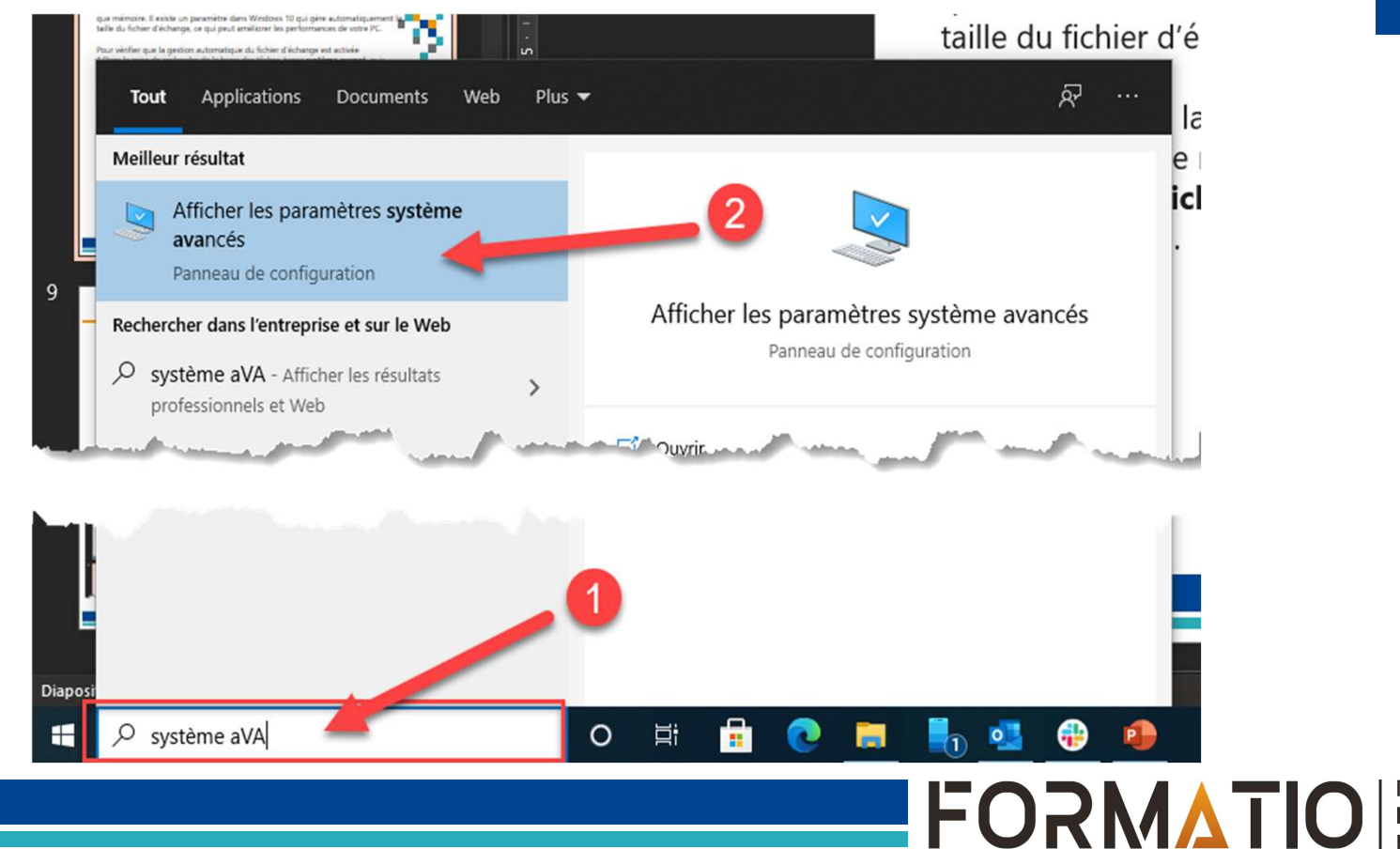

RESSOURCE INFORMATIQUE BUREAUTIQUE

8

# 4 – Gestion du fichier d'échange

- 1. Dans Propriétés système, sélectionnez l'onglet **paramètres système avancé**
- 2. Puis **Paramètres** dans la zone Performances.
- 3. Dans Options de performances, sélectionnez l'onglet Avancé
- 4. puis **Modifier** dans la zone Mémoire virtuelle.
- Vérifiez que la case Gestion automatique du fichier d'échange pour les lecteurs est cochée. Si c'est le cas, passez au conseil suivant. Dans le cas contraire, redémarrez votre PC en sélectionnant le bouton Démarrer > Marche/Arrêt > Redémarrer.

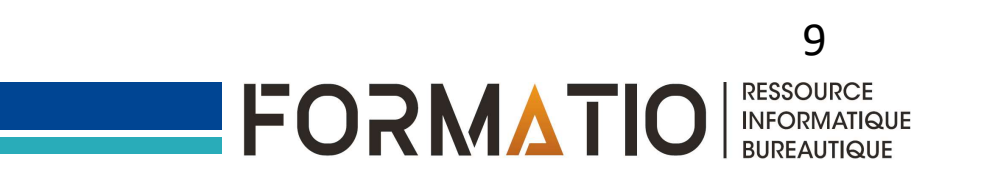

#### 4 – Gestion du fichier d'échange Enregistrement automatique 💽 🗄 '> '잔 또 📼 Windows 10 lent.pptx -Fichier Diaporama Révision Affichage Aide Format de la forme Propriétés système - 18 - A^ A<sup>\*</sup> A<sub>0</sub> ⋮Ξ - Ξ - Ξ Ξ Ξ = ↓ Orientation du texte -Remplis Î Segoe UI ∆lı⇔₽G• Contour Nom de l'ordinateur Matériel 🗄 Aligner le texte 🛩 Coller Organiser Styles Paramètres système avancés Protection du système Utilisation à distance 871{}☆= rapides - @ Effets -The Convertir en graphique SmartArt ~ vez ouvrir une session d'administrateur pour effectuer la plupart de Police Paragraphe Dessin fications. Performances Options de performance Effets visuels, planification du processeur, utilisation de la mémoire et mémoire virtuelle Effets visues Avancé révention de l'exécution des données er un titre Paramètres... Performances des applications 3 ment allouer les ressources du processeur. Profil des utilisateurs Choisiss Paramètres du Bureau liés à votre connexion Ajuster pour obtenir les meilleures performances pour : Q Paramètres... 2 O Services d'arrière-plan Programmes Mémoire virtuelle Démarrage et récupération Mémoire virtuelle 5 Informations de démarrage du système, de défaillance du système et de Gestion automatique du fichier d'échange pour les lecteurs débogage Un fichier d'échange est une zone du disque que Windows utilise comme s'il s'agissait de mémoire vive. Taille du fichier d'échange pour chaque lecteur Paramètres... Taille du fichier d'échange pour tous les lecteurs : 2560 Mo Variables d'environnement... Δ Modifier... Annuler Appliquer OK 239194 Mo Taille personnalisée : Taille gérée par le système Aucun fichier d'échange Taille totale du fichier d'échange pour tous les lecteurs FORMATIO OK Annuler Applique Minimale autorisée : 16 Mo Recommandée : 1910 Mo marrer. Allouée actuellement : 2560 Mo OK Annuler FORMATIO RESSOURCE INFORMATIQUE BUREAUTIQUE

### 5 – Vérifiez l'espace disque disponible

Le fait de libérer de l'espace disque sur votre PC peut permettre d'améliorer ses performances.

Il existe deux manières d'effacer des fichiers sur votre appareil. Je vais vous montrer la manière la plus sécuritaire pour vous.

Pour libérer de l'espace disque sur votre appareil suivez les étapes ci-dessous.

1.Dans la zone de recherche de la barre des tâches, tapez **nettoyage de disque**, puis sélectionnez **Nettoyage de disque** dans la liste des résultats.

2.Sélectionnez la case à cocher près du type de fichiers que vous souhaitez supprimer. Par défaut, des fichiers sont déjà sélectionnées. Pensez cocher les autres cases si vous désirez supprimer les autres fichiers. Vous pouvez le faire en toute sécurité.

3.Cliquez sur – OK – pour débuter le nettoyage des fichiers sur votre disque

4. Répétez les étapes 1 à 3 pour nettoyer les fichiers système

5. Après avoir nettoyer le disque effectuez une optimisation du disque

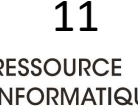

FORMATIO

### 5 – Vérifiez l'espace disque disponible

| 📥 Nettoyage de disque pour HP (C:)                                                                                                    |                                                 | ×   |
|----------------------------------------------------------------------------------------------------|-------------------------------------------------|-----|
| Nettoyage de disque                                                                                                    | libérer 501 Mo                                  |     |
| d'espace disque sur HP (C:).<br>chiers à supprimer :                                                                                                    |                                                 |     |
| Fichiers programmes téléchargés                                                                                                    | 0 octet(s)                                      | ^   |
| 🗹 🏪 Fichiers Internet temporaires                                                                                                    | 15.0 Mo                                         |     |
| Rapports d'erreurs Windows et diagnostics de                                                                                                    | 138 Ko                                          |     |
| Cache de nuanceur DirectX                                                                                                    | 129 Ko                                          |     |
| Fichiers d'optimisation de livraison                                                                                                    | 13,0 Mo                                         | ~   |
| Espace total gagné :                                                                                                    | 501 Mo                                          |     |
| Description                                                                                                    |                                                 |     |
| Les fichiers programmes téléchargés sont des contrôles<br>applets Java automatiquement téléchargés lorsque vous<br>certaines pages. Ils sont conservés temporairement dans<br>votre disque dur. | ActiveX et des<br>consultez<br>s ce dossier sur |     |
| Vettoyer les fichiers système                                                                                                    | er les fichiers                                 |     |
| <b>3</b>                                                                                                    | K Annu                                          | ler |

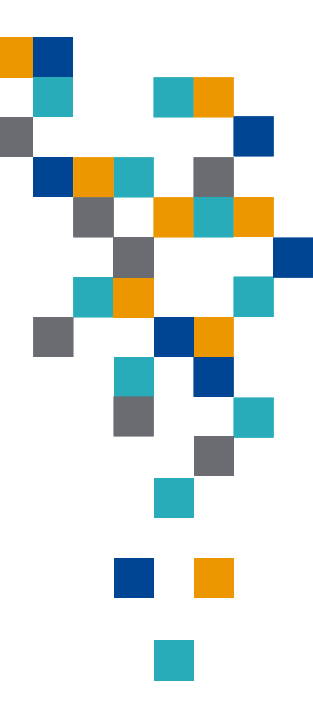

### 5 – Vérifiez l'espace disque disponible

1.Pour libérer encore plus d'espace, sélectionnez **Nettoyer les fichiers système**.

2.Sélectionnez la case à cocher près du type de fichiers que vous souhaitez supprimer.

3.Cliquez sur – OK – pour débuter le nettoyage des fichiers système de votre disque

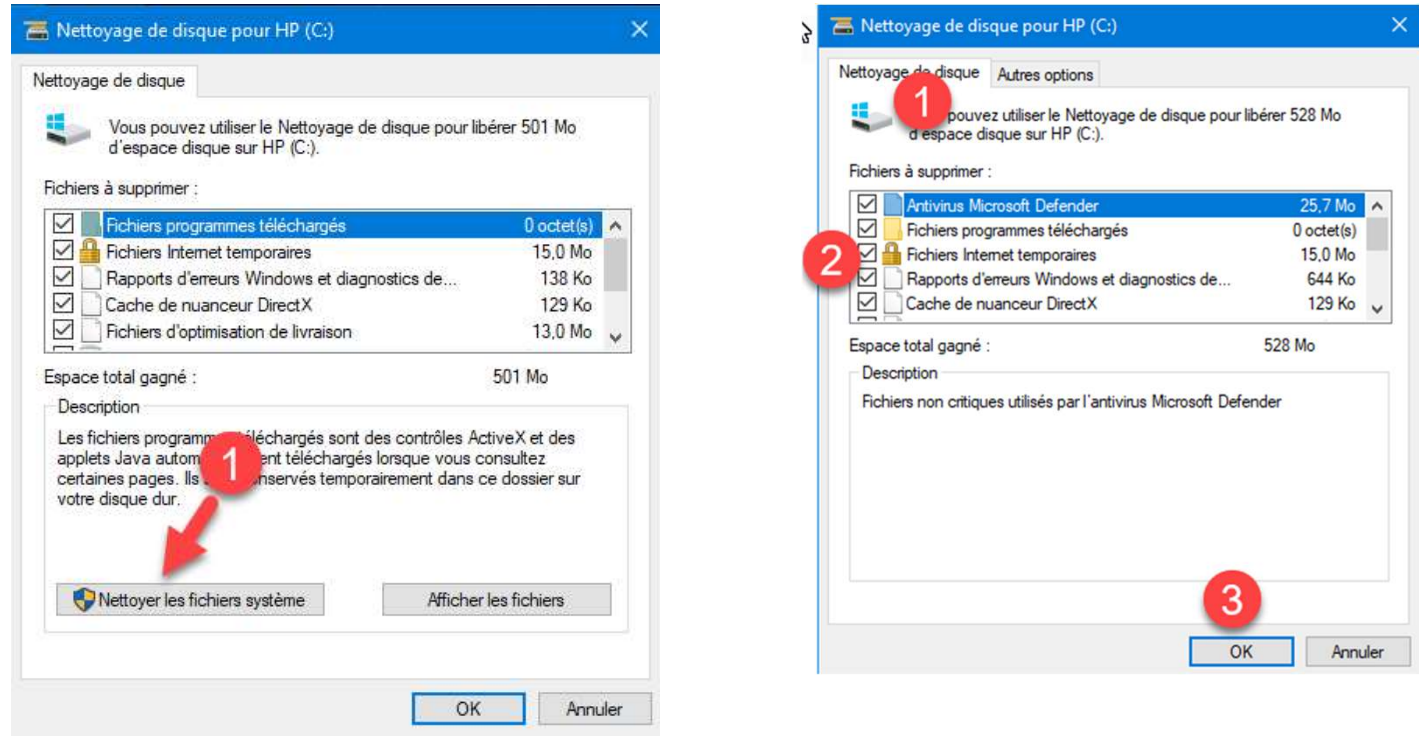

Une fois complété n'oubliez pas d'optimiser votre disque

13

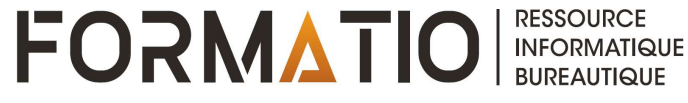

### 6 – Ajustez l'apparence et les performance

Windows 10 comprend de nombreux effets visuels, tels que des animations et des effets d'ombre. Ces effets sont très esthétiques, mais ils utilisent des ressources système supplémentaires et peuvent ralentir votre PC. Cela est tout particulièrement vrai si votre PC possède peu de mémoire (RAM).

Pour ajuster les effets visuels dans Windows

1.Dans la zone de recherche de la barre des tâches, tapez **performances**, puis sélectionnez **Ajuster l'apparence et les performances de Windows** dans la liste des résultats.

2.Sous l'onglet Effets visuels, sélectionnez Alaisser Windows choisir la meilleur configuration > Appliquer

3.Ou Ajuster afin d'obtenir les meilleures performances > Appliquer.

4.Redémarrez votre PC et déterminez si ses performances se sont améliorées.

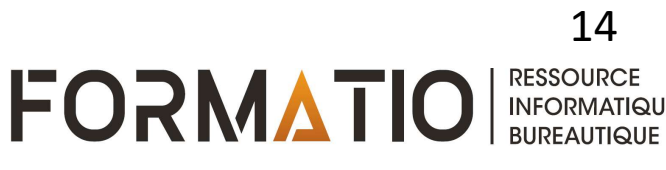

### 6 – Ajustez l'apparence et les performance

| ptions de pe        | erformance               | tes                            |                      |                  | 8                                   | ×         |
|---------------------|--------------------------|--------------------------------|----------------------|------------------|-------------------------------------|-----------|
| ffets visuels       | Avancé                   | Prévention                     | n de l'exécution de  | s données        | 3                                   |           |
| Sélection of Wind 2 | z les para               | amètres qui<br>linateur.       | e vous voulez uti    | liser pour l'app | parence <mark>et l</mark> es perfor | mances de |
| Laisser V           | Windows                  | choisir la n                   | neilleure configu    | ration           |                                     |           |
| ⊖ Ajuster a         | afin d'obt               | enir la mei                    | illeure apparence    | 3                |                                     |           |
| ⊖ Ajuster a         | afin d'obt               | enir les me                    | eilleures performa   | ances            |                                     |           |
| () Paramèt          | tres perso               | nnalisés :                     |                      |                  |                                     |           |
| Active              | r Peek                   |                                |                      |                  |                                     |           |
| Affiche             | er <mark>d</mark> es mir | niatures au                    | lieu d'icônes        |                  |                                     |           |
| Affiche             | er des om                | bres sous l                    | le pointeur de la s  | ouris            |                                     |           |
| Affiche             | er le conte              | enu des fer                    | nêtres pendant le    | ur déplacemer    | nt                                  |           |
| Affiche             | er le recta              | ngle de sél                    | lection de facon t   | ranslucide       |                                     |           |
| Affiche             | er les liste             | s modifiab                     | les                  |                  |                                     |           |
| Affiche             | er une om                | nbre sous le                   | es fenêtres          |                  |                                     |           |
| Anima               | tions dan                | s la barre d                   | les tâches           |                  |                                     |           |
| Anime               | r les cont               | rôles et les                   | éléments à l'inté    | rieur des fenêt  | res                                 |           |
| Anime               | r les fenê               | tres lors de                   | e leur réduction ef  | t de leur agran  | dissement                           |           |
|                     | strer les m              | niniatures d                   | de la barre des tâo  | ches             |                                     |           |
| Faire d             | éfiler réqu              | ulièrement                     | la zone de liste     |                  |                                     |           |
| Faire d             | isparaître               | les élémer                     | nts du menu suite    | e à un clic      |                                     |           |
| Faire d             | isparaître               | ou appara                      | lître les infobulles |                  |                                     |           |
| Faire d             | ,<br>isparaître          | ou appara                      | lître les menus      |                  |                                     |           |
| Lisser              | es polices               | s écran                        |                      |                  |                                     |           |
| Utiliser            | des omb                  | res pour le                    | e nom des icônes     | sur le Bureau    |                                     |           |
|                     |                          | ace of <b>A</b> represented to |                      |                  |                                     |           |
|                     |                          |                                |                      |                  |                                     |           |
|                     |                          |                                |                      | Ok               | K Annuler                           | Appliquer |

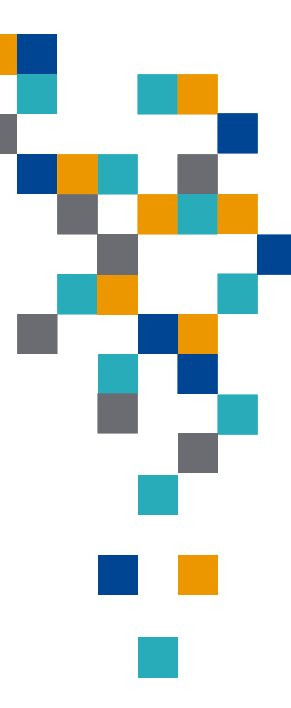

15

### 7 – Suspendez la synchronisation one drive

la synchronisation peut ralentir votre PC. Vous pouvez suspendre temporairement la synchronisation de OneDrive pour voir si cela permet d'améliorer les performances de votre PC.

Pour interrompre la synchronisation avec OneDrive 1. Dans la barre des tâches, recherchez **OneDrive** près de la zone de notification.

2. Sélectionnez **OneDrive** > **Plus** > **Interrompre la synchronisation**, puis choisissez la durée pendant laquelle vous souhaitez interrompre la synchronisation de vos fichiers.

3. Redémarrez votre PC et déterminez si les performances se sont améliorées avec l'interruption de la synchronisation.

4. Pour reprendre la synchronisation de vos fichiers, sélectionnez **OneDrive** > **Plus** > **Reprendre la synchronisation**.

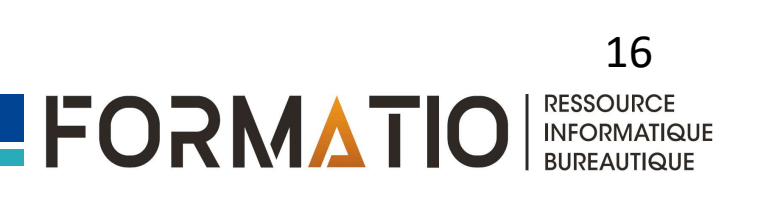

#### 8 – Désactiver les programmes de démarrage inutiles

Lorsque vous démarrez votre PC, certains programmes démarrent automatiquement et s'exécutent en arrière-plan. Vous pouvez désactiver ces programmes, afin qu'ils ne s'exécutent pas au démarrage de votre PC.

Vous pouvez identifier les programmes qui démarrent automatiquement en consultant les icônes des programmes de la zone de notification, à l'extrême droite de la barre des tâches. Consulter tout d'abord cette barre pour voir si elle comporte des programmes en cours d'exécution que vous ne voulez pas lancer automatiquement.

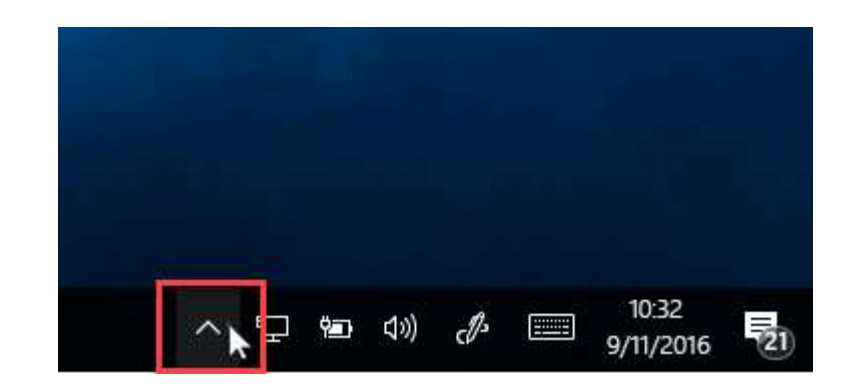

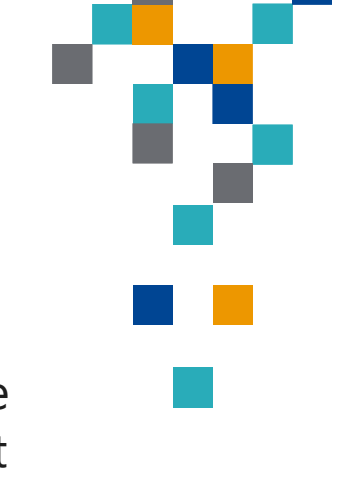

#### 8 – Désactiver les programmes de démarrage inutiles

Pour arrêter l'exécution automatique d'un programme
1.Sélectionnez le bouton Démarrer, puis
sélectionnez Paramètres > Applications > Démarrage.
2.Dans la zone Applications de démarrage, recherchez le programme dont vous souhaitez empêcher le démarrage automatique et définissez-le sur Désactivé.

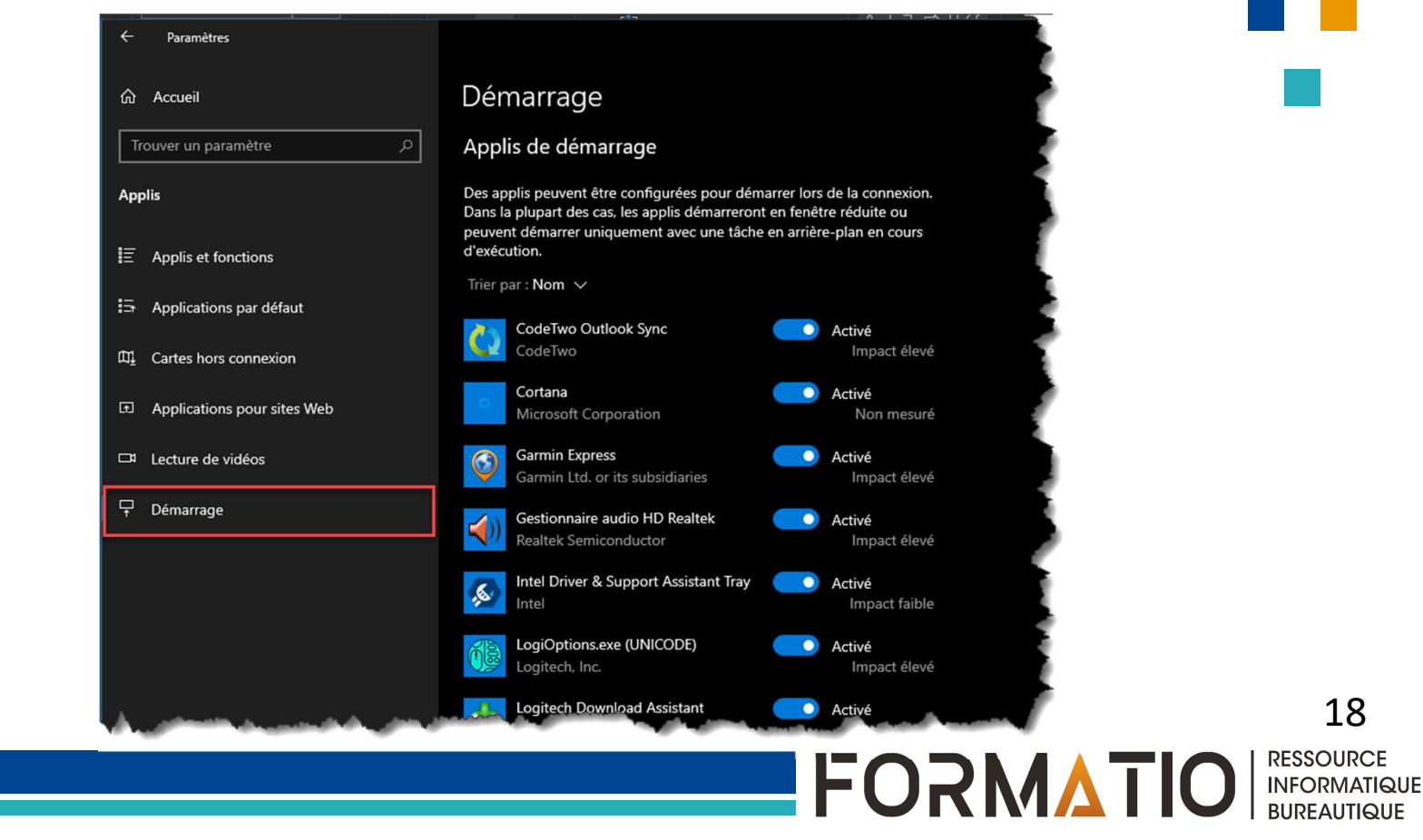

Vous pouvez rechercher des virus et d'autres logiciels malveillants via la Sécurité Windows (anciennement appelée Centre de sécurité Windows Defender), fonctionnalité incluse dans Windows 10

1.Sélectionnez **Démarrer > Paramètres > Mise à jour et** sécurité > Sécurité Windows et sélectionnez **Ouvrir Sécurité** Windows.

2.Sélectionnez Protection contre les virus et menaces, puis Rechercher les mises à jour sous Mises à jour de la protection contre les virus et menaces.

3.Sélectionnez **Protection contre les virus et menaces**, - **Menaces actuelles** puis **Analyse rapide**.

Attendez que Sécurité Windows termine son analyse de virus et de programmes malveillants.

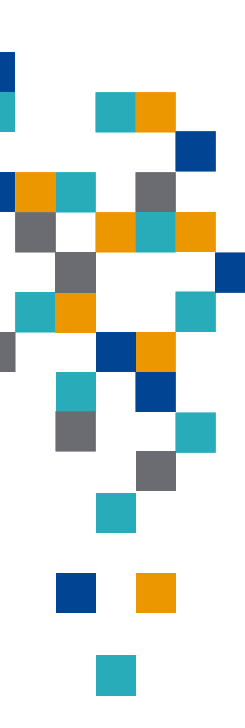

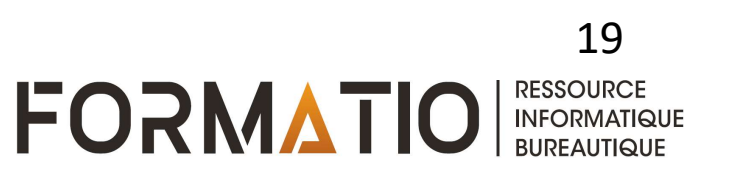

#### 9 – Supprimer les virus et programmes malveillants

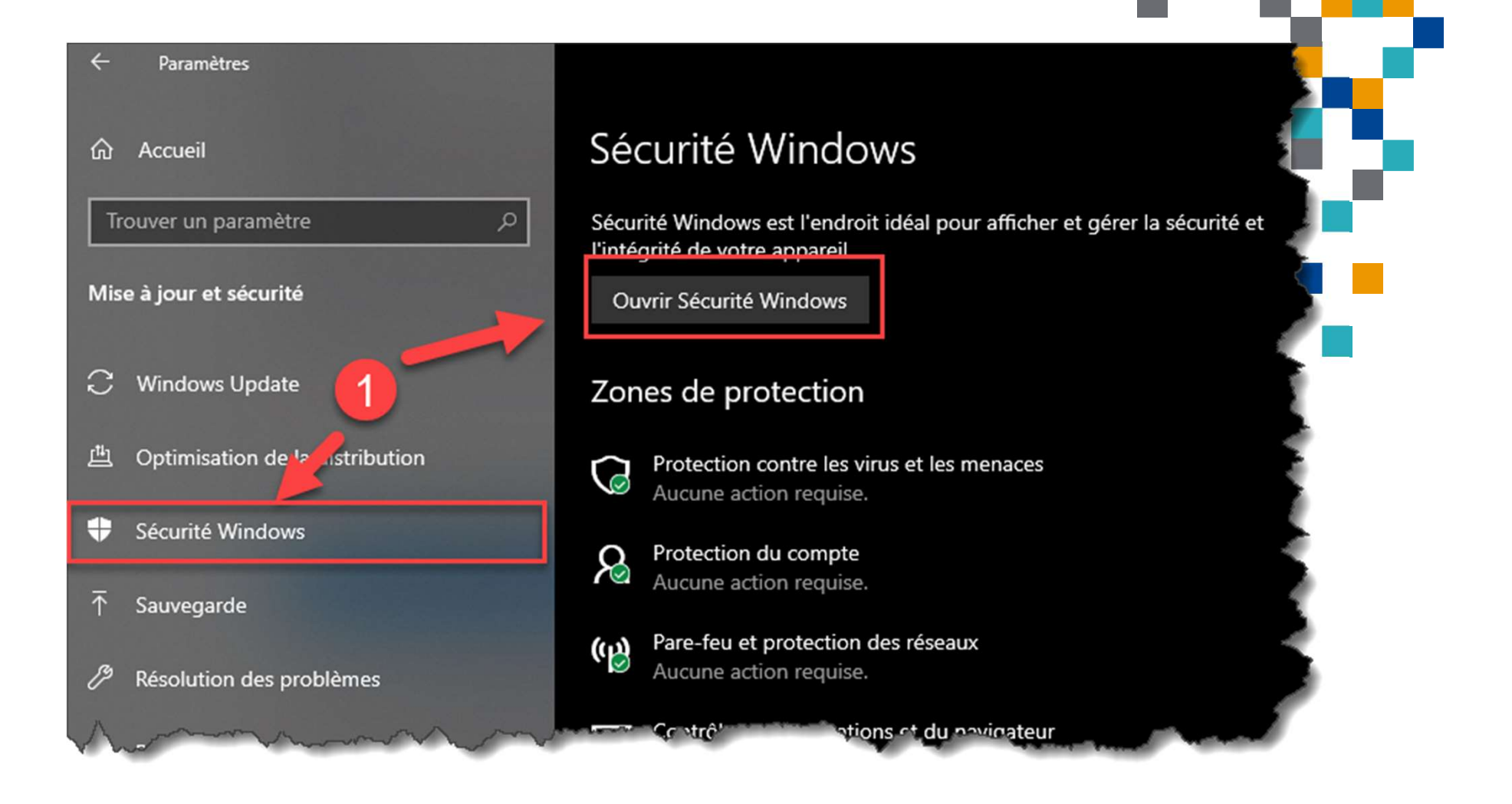

#### 9 – Supprimer les virus et programmes malveillants

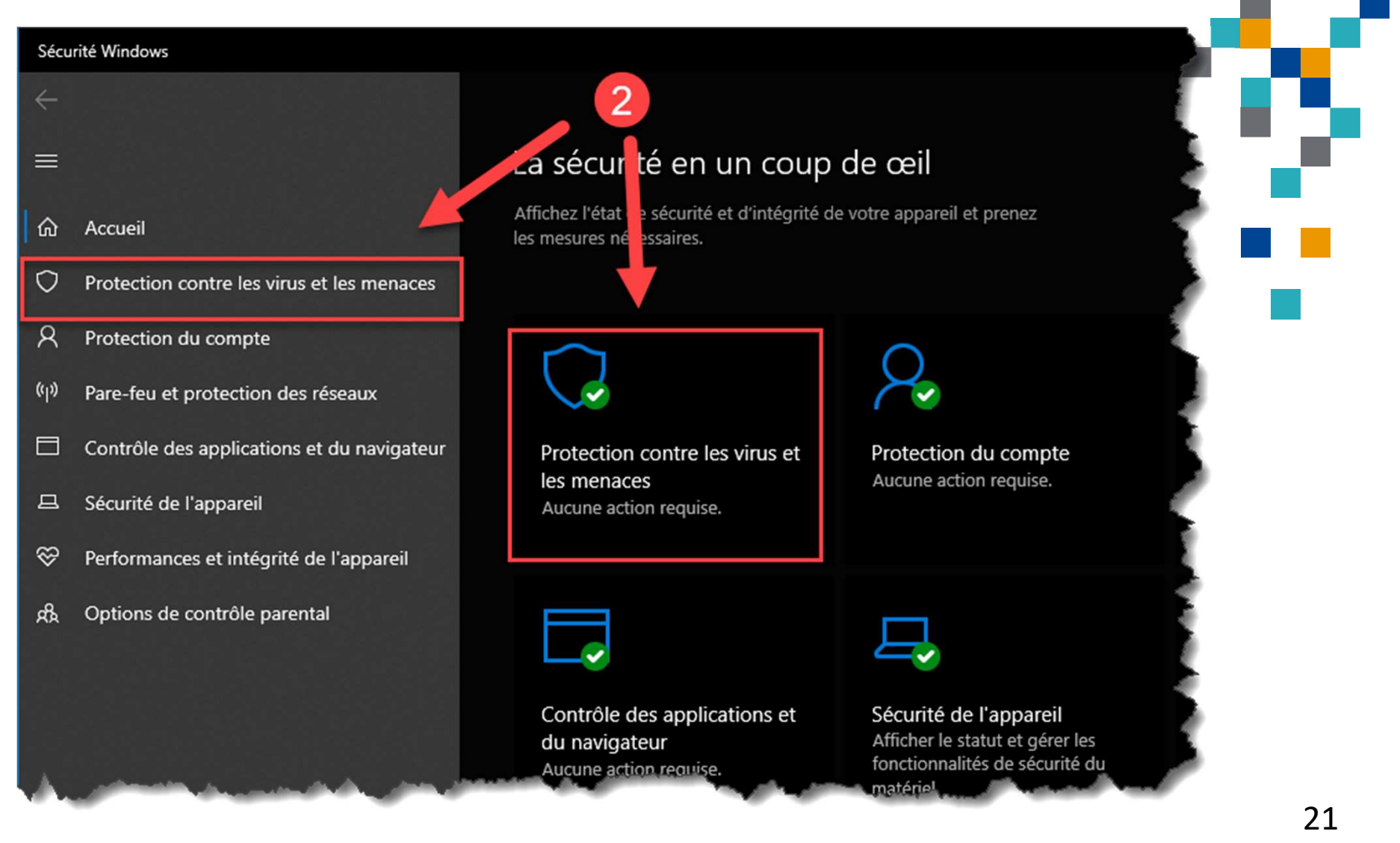

#### 9 – Supprimer les virus et programmes malveillants

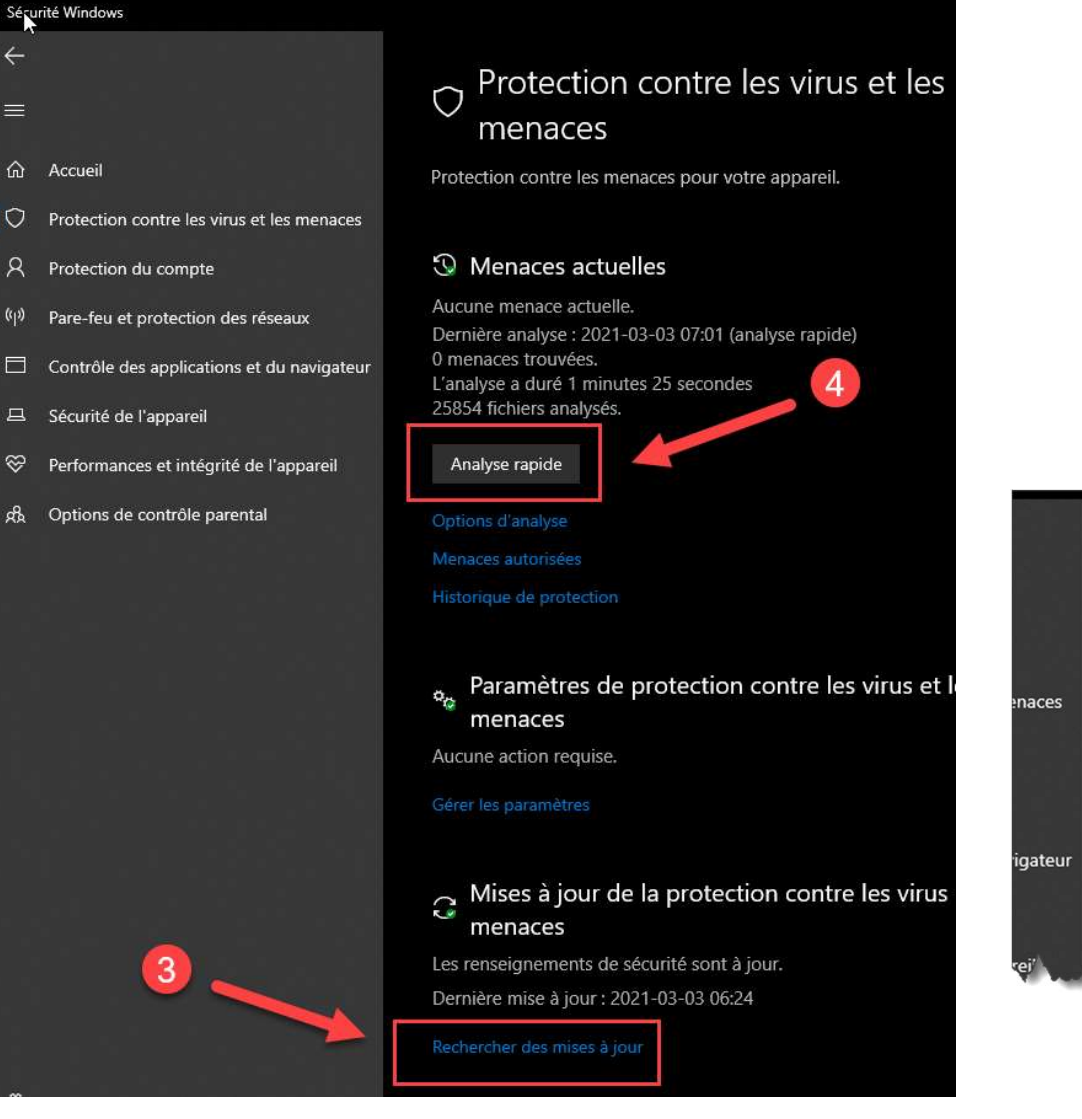

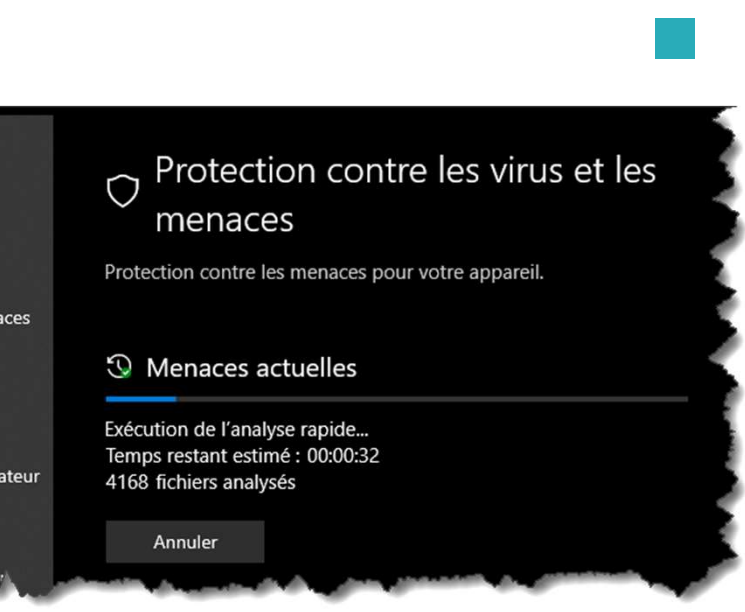

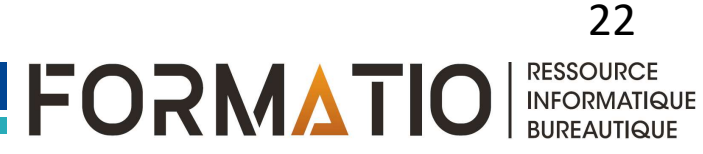

En restaurant votre PC, vous annulez l'application des récentes modifications apportées à votre PC qui sont susceptibles d'entraîner des problèmes. Si vous pensez qu'une application, un pilote ou une mise à jour Windows récemment installés est la source des problèmes, vous pouvez rétablir un fonctionnement normal en restaurant votre PC à un moment antérieur, que l'on appelle Point de restauration.

#### **Remarques** :

•La restauration à partir d'un point de restauration n'a pas d'effet sur vos fichiers personnels, mais supprime les applications, les mises à jour et les pilotes installés après la création du point de restauration.

•La restauration du système fonctionne pour les modifications apportées au cours des 7 à 14 derniers jours.

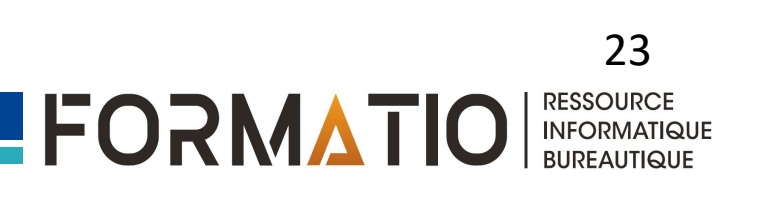

Pour restaurer votre PC à partir d'un point de restauration 1.Dans la zone de recherche de la barre des tâches, tapez **point de restauration**, puis sélectionnez **Créer un point de restauration** dans la liste de résultats.

2. Sous l'onglet Protection du système, sélectionnez Restauration du système.

3.Cliquez sur **Suivant**,

#### 4. Restauration du système

5. Choisissez le point de restauration associé à l'application, au pilote ou à la mise à jour susceptible d'entraîner le problème. Ensuite, sélectionnez **Suivant** > **Terminer**.

6.Redémarrez votre PC et déterminez si les performances se sont améliorées.

Si aucun point de restauration n'est affiché, il se peut que la protection du système ne soit pas activée.

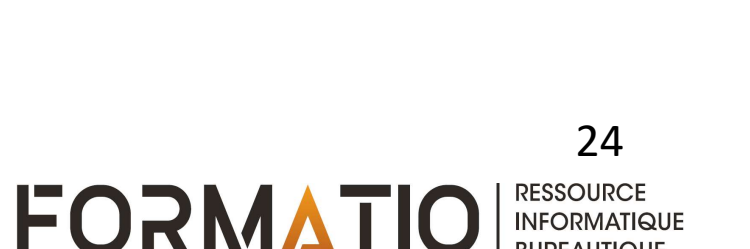

#### 10 – Restaurer à partir d'un point de restauration

|                                                                                                    |                                        | Matériel               |                        |
|----------------------------------------------------------------------------------------------------|----------------------------------------|------------------------|------------------------|
| aramètres système avancés                                                                                                    | Protection du système                  | Utilisation à distance |                        |
| Utilisez la protection d<br>système indésirable.                                                                             | u système pour annuler to              | ute modification       | estauration du système |
| Vous pouvez annuler les mod<br>système en rétablissant l'ordin<br>état antérieur en choisissant u<br>restauration précédent. | ficatiu<br>ateur à un<br>n point de    | ation du système       |                        |
| Lecteurs disponibles                                                                                                    | Protection                             | 1                      |                        |
| HP (C:) (Système)                                                                                                    | Activée                                |                        |                        |
| Configurez des paramètres d<br>l'espace disque et supprimez<br>restauration.                                                 | e restauration, gérez<br>des points de | Configurer             |                        |
|                                                                                                    | n immédiatement                        | Créer                  |                        |

staurer les fichiers et paramètres système

stauration du système peut aider à corriger des problèmes qui tissent votre ordinateur ou l'empêchent de répondre.

stauration du système n'affecte pas vos documents, images ou es données personnelles. Les programmes et les pilotes récemment llés peuvent être désinstallés.

Restauration recommandée :

Sélectionnez cette option pour annuler l'installation la plus récente liée à une mise à jour, un pilote ou un logiciel, si vous pensez qu'il s'agit de la cause des problèmes.

Heure: 2021-03-01 18:29:42 Description : Installer : Programme d'installation pour le...

Fuseau horaire actuel : Est

Rechercher les programmes concernés

Choisir un autre point de restauration

< Précédent Suivant > Annuler

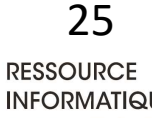

FORMATIO RESSOURCE INFORMATIQUE

### QUESTIONS

Ref: <u>https://support.microsoft.com/fr-fr/windows/conseils-pour-</u> am%C3%A9liorer-les-performances-de-votre-pc-sous-windows-10b3b3ef5b-5953-fb6a-2528-4bbed82fba96

Pour imprimer les acétates montrant la procédure à suivre à chaque étapes, imprimer les acétates suivantes: #3,5,6,9,11,14,16,18,19 et24

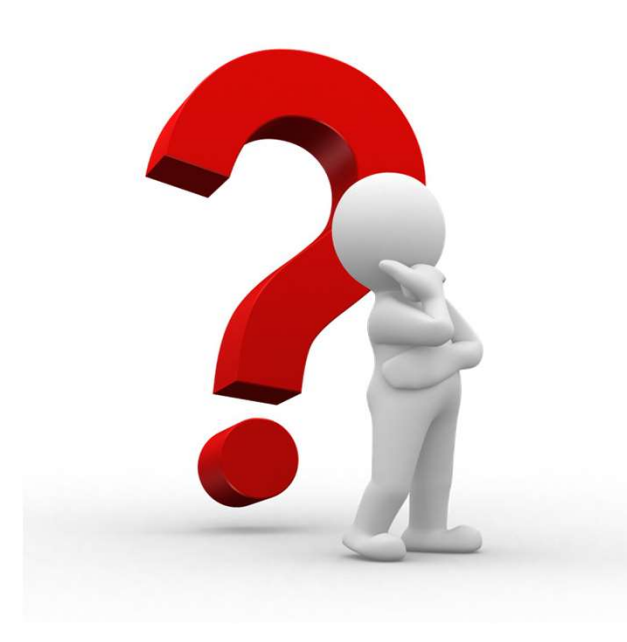

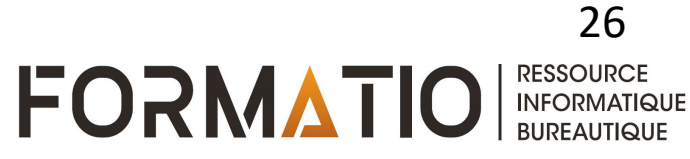